# Syrus & Doran TPMS Integration Guide

v2 - Sep.2019

This guide is intended for anyone looking to integrate Doran's Tire Pressure Monitoring System solution to **Syrus** devices. For technical support on Doran please contact: <u>https://doranmfg.com</u>

#### Requirements

- Syrus device minimum firmware 3.4.37
- ECU Monitor+ Accessory minimum firmware 6.0.4
- ECU Monitor+ installation guide
- Doran MDAS-9 RS-232 Protocol Standard (93)
- Manufacturer Installation Guide
- Pegasus Configuration: <u>Syrus Standard TPMS</u> (ID: q552) (contact <u>support@digitalcomtech.com</u> for access)

### **Preparing Syrus & ECU Monitor**

Prior to the installation we have to make sure that the Syrus & ECU monitor are in the latest stable firmware versions. In order to do this we recommend doing it on a closed environment before installation.

Start by connecting the Syrus and ECU Monitor together like so:

| Syrus       |     | Description                | Description | ECU Monitor |
|-------------|-----|----------------------------|-------------|-------------|
| Red (Vin)   |     | MPOWER Y or Vin (8-32V DC) | Main Power  | Green (PWR) |
| Black (GND) |     | GND                        | Ground      | Black (GND) |
| White       | Red | 1-WIRE BUS                 | Data bus    | White       |

This will make the Syrus detect the ECU monitor and prepare it for proper firmware upgrade procedure.

On Pegasus you can upgrade it from the Pegasus <u>Device Console</u> section.

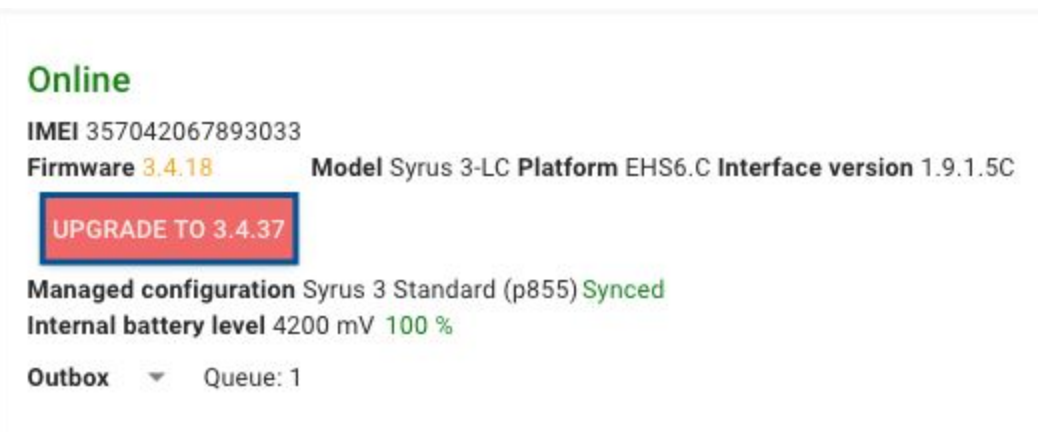

\*Upgrading the Syrus takes about <u>3-4</u> minutes

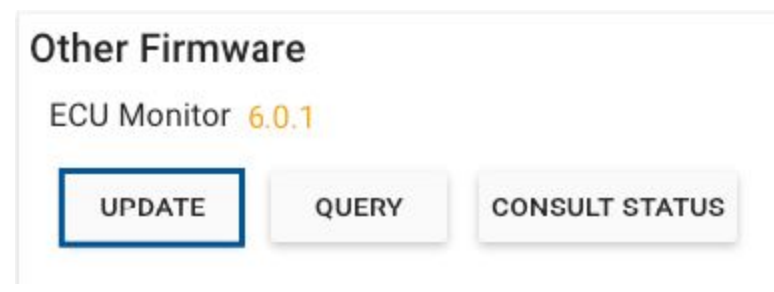

\*Upgrading the ECU Monitor takes between **<u>18-20</u>** minutes

Once upgraded, head to the Organization -> Devices section, select the Syrus device you want to load work with Doran TPMS. Click on the Managed Configuration tab and find the <u>Syrus Standard TPMS</u> configuration (ID: q552), and load it to the Syrus.

| PARAMETERS       | MANAGED CONFIGURATION | TRIP MANAGEMENT | SIM CARDS |
|------------------|-----------------------|-----------------|-----------|
| Managed Configu  | ration Definition 🕕   |                 | C         |
|                  |                       |                 | ×         |
| Configuration    |                       |                 |           |
| Syrus Standard T | PMS q552              |                 | •         |
| 8                | DESCRIF               | PTION           |           |
|                  | SET                   |                 |           |

### Installation

Above you'll find a link to the Manufacturer's installation guide, which provides greater details as to the preparation of the Doran. Follow the steps to program the tire sensors.

For the installation there are two options, the first one **Option A** is without the CAN connection, directly to the display. With this option there's no vehicle CAN data, such as RPMs, total fuel consumed, coolant temperature, etc. only the TPMS related information such as tire pressure, temperature, and warnings. Please note that **Option A** also requires a <u>56</u> <u>Ohm</u> resistance between the CAN\_H & CAN\_L cables. **Option B** is via the CAN of the vehicle, which does include CAN bus parameters, install whichever option is best suited for your needs.

### **OPTION A: WITHOUT CAN CONNECTION**

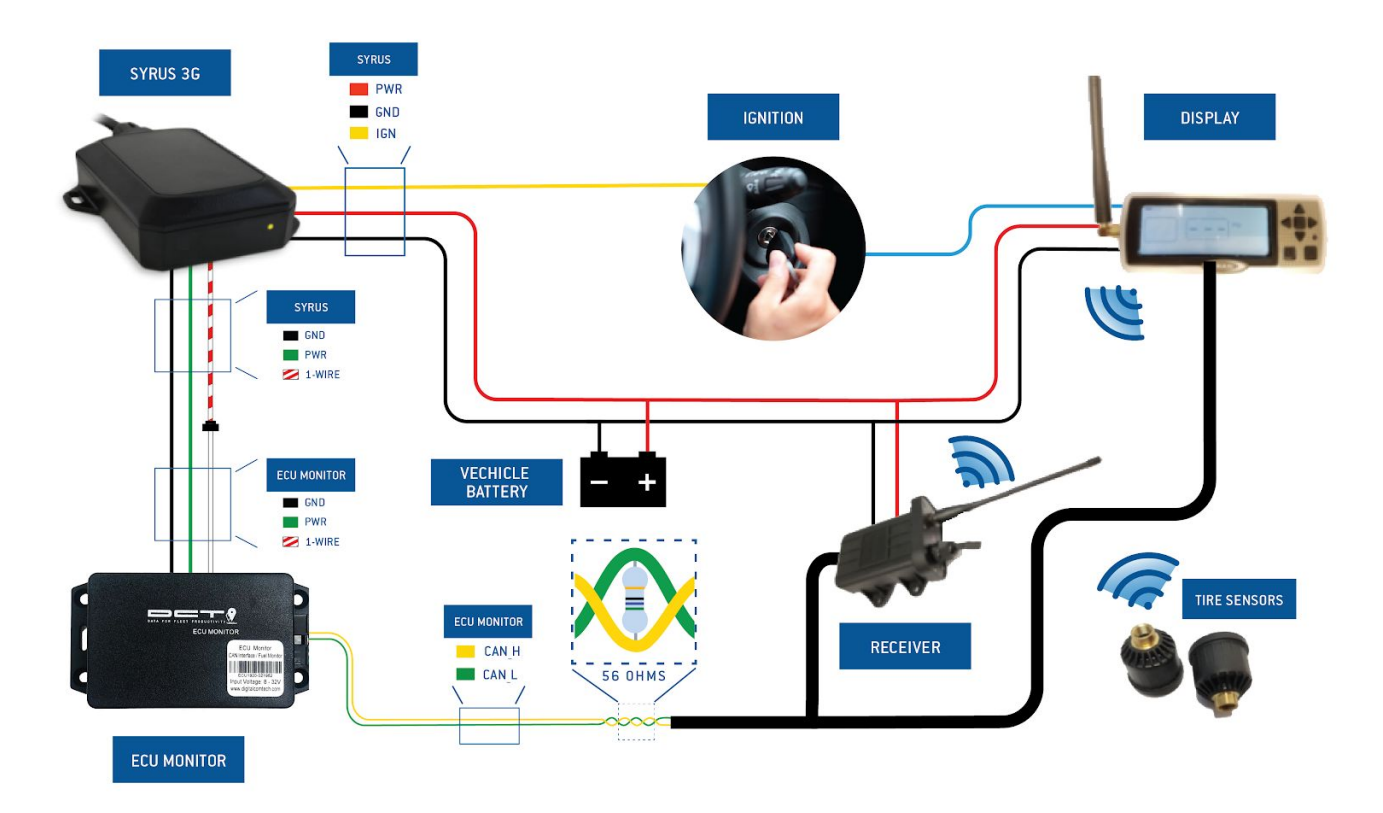

## **OPTION B: WITH CAN CONNECTION**

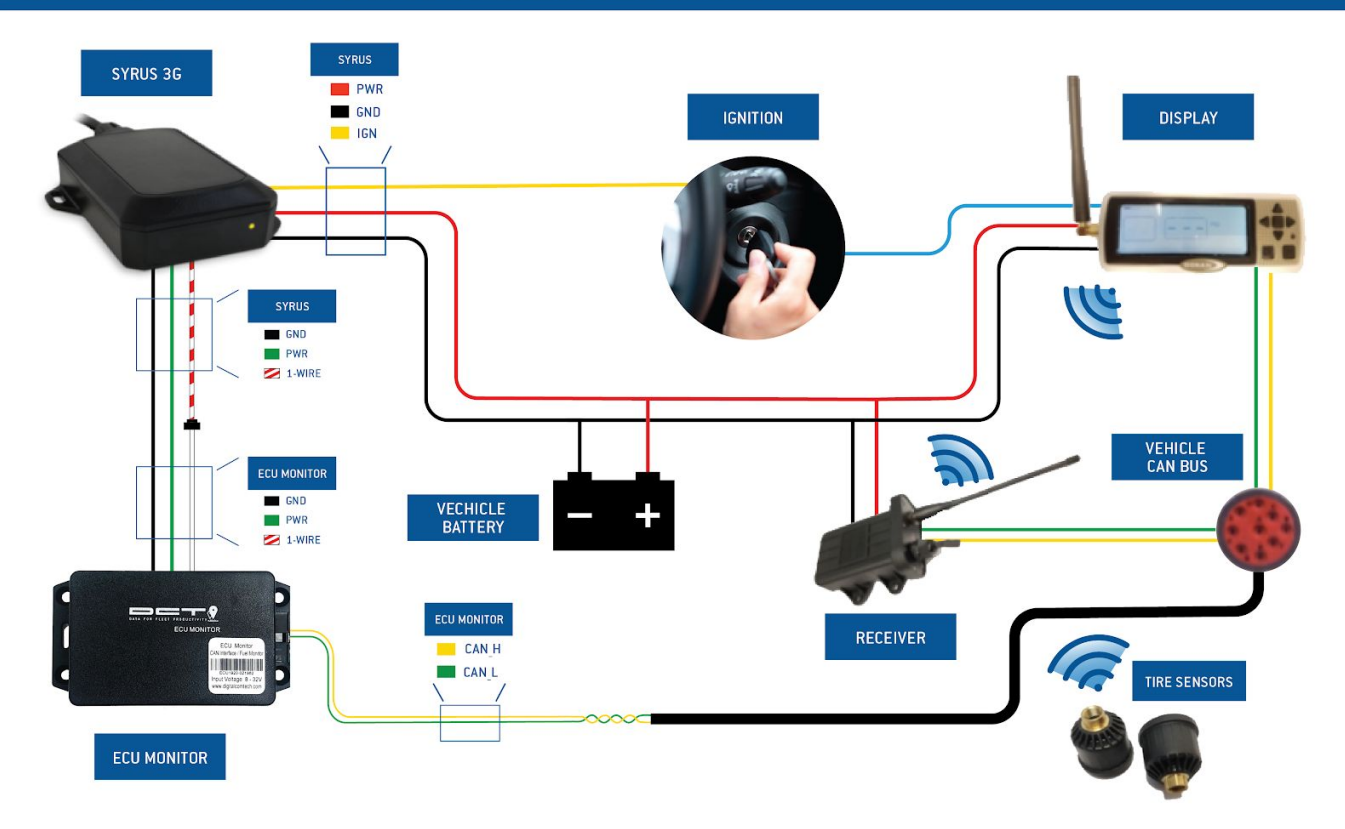

#### **Tablet programming**

The following are screenshots of the SmartLink tablet programming tool.

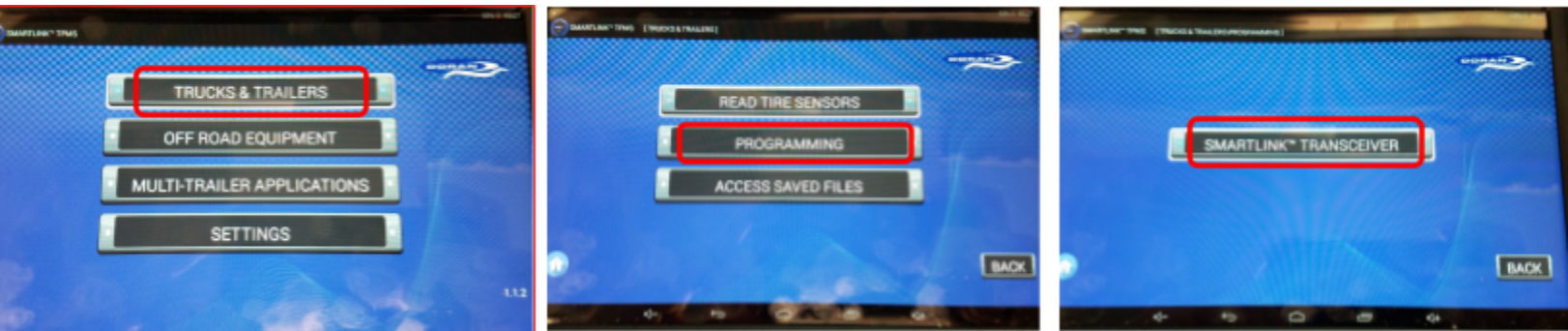

1. On the Home Screen, select "Trucks & Trailers"

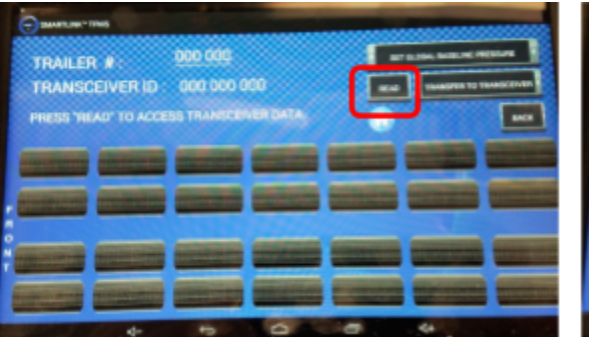

4. Select "Read"

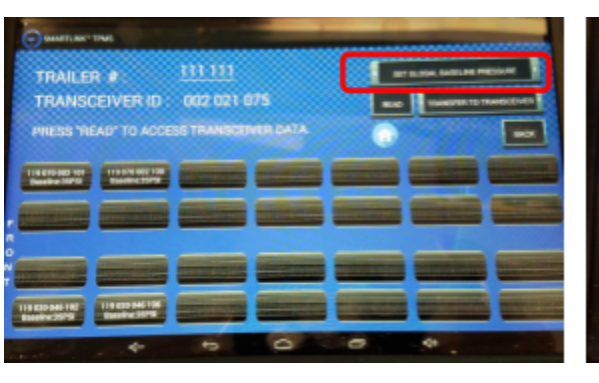

7. Select "Set Global Baseline Pressure"

119 020 046 196

35

0.00 CONF

INPUT BASELINE PRESSUR

READ ID

10. Input 12-digit sensor ID # and press

"Confirm". Repeat for each trailer tire.

CUSTOMIZED ALARM P IELEVEL1

2. Select "Programming"

5. Select the Transceiver you want to program

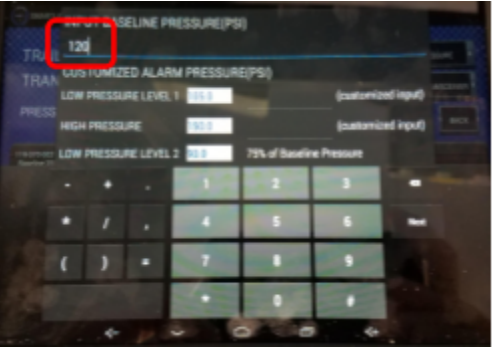

8. Input desired trailer tire cold operating pressure

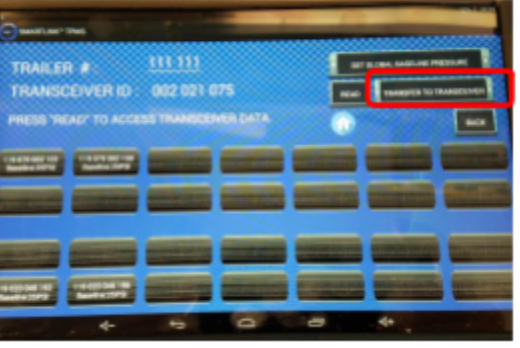

11. Select "Transfer to Transceiver"

- - 3. "SmartLink Transceiver"

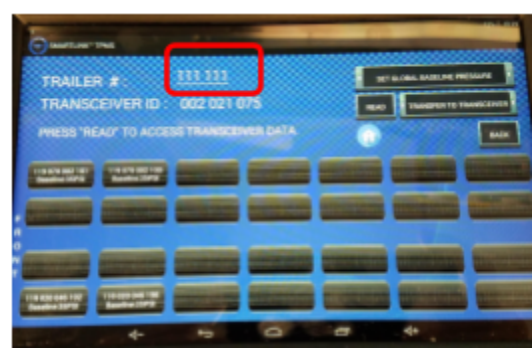

6. Select "Trailer #" and input your trailer ID #

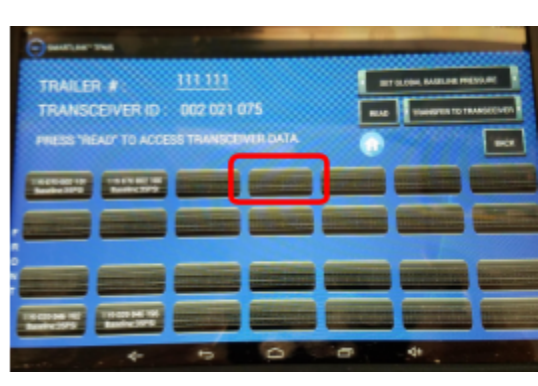

9. Select the tire position where you want to add a sensor

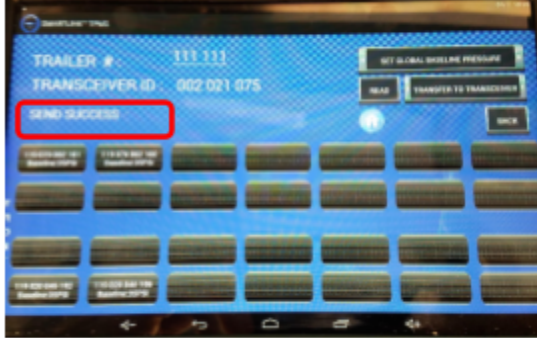

12. "Send Success" confirms information has been sent to the trailer transceiver

### **Platform Integration**

#### Pegasus Gateway

Once the tire sensors are programmed and the Doran is working, send the following 2 commands via the Device Console on Pegasus. The device console is found directly in <u>Tracking's Vehicle Dashboard Menu</u>

| ≡ Tracking                                                                                                   |                                                 | ≡ Tracking                                                                                           |                                                            |
|----------------------------------------------------------------------------------------------------|-------------------------------------------------|----------------------------------------------------------------------------------------------------|------------------------------------------------------------|
| ← Doran TPMS                                                                                                 | ONLINE                                          | ← Doran TPMS                                                                                         | Dashboard                                                  |
| Current Status<br>Traveling for 15 minutes<br>SUS - Ohio                                                     | 14 km/h                                         | Current Status<br>Traveling for 19 minutes<br>SUS - Ohio                                             | <ul> <li>Details</li> <li>ECU data</li> <li>MDT</li> </ul> |
| Columbia Parkway<br>CINCINNATI. OH 45226 US                                                                  |                                                 | Beechmont Avenue - Chur<br>CINCINNATI, OH 45226 US     Last event: a few seconds ago     Track point | Connectivity     Device console                            |
|                                                                                                    | Device Co                                       | ommands                                                                                              |                                                            |
| >SXAEMP1<                                                                                                    |                                                 | #read data fr                                                                                        | om J1939/J1708 CAN bus                                     |
| >SXAZIR<                                                                                                    | R< #resets the information reported by the TPMS |                                                                                                    |                                                            |
| Admin, Aug 21, 11:55 am<br>>SXAEMP1<<br>Aug 21, 11:55 am<br>>RXAEMP1<<br>Admin, Aug 21, 11:57 am<br>>SXAZIR< |                                                 |                                                                                                    |                                                            |
| With everything connected, you are ready to                                                                  | turn ON the true                                | ck.                                                                                                  | Aug 21, 11:57 am                                           |
| loverify that it's working you can send any of the following<br>>QXAZN<                                      |                                                 | ommands.<br>#qu                                                                                      | ery the tire pressures                                     |
| >QXAZW<                                                                                                    |                                                 | #c                                                                                                   | query the tire warnings                                    |
| >QXAYN<                                                                                                    |                                                 | #query                                                                                               | the tire temperatures                                      |

#### It will respond information similar to this, depending on how many tire sensors were provisioned

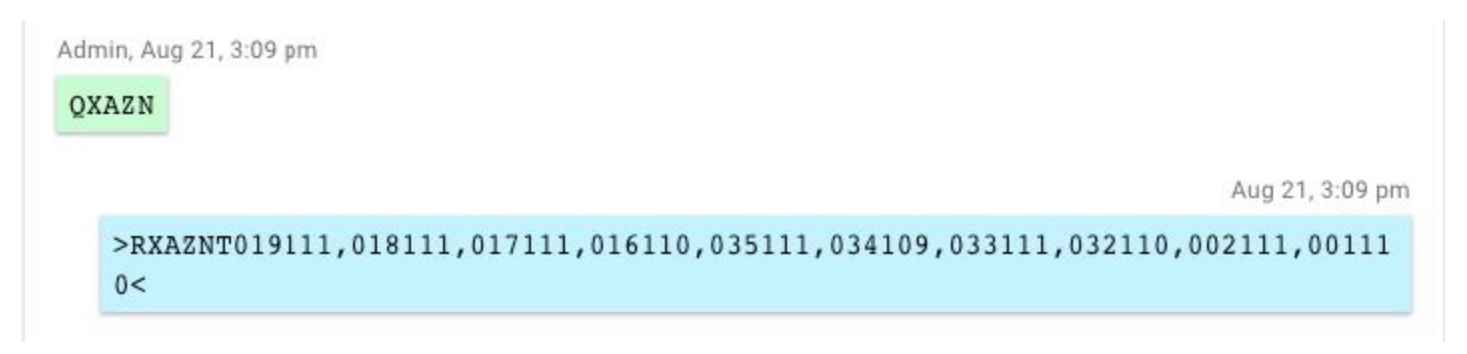

Finally, you can go back to Tracking's Vehicle Dashboard Menu and click on the ECU data, and scroll to the bottom

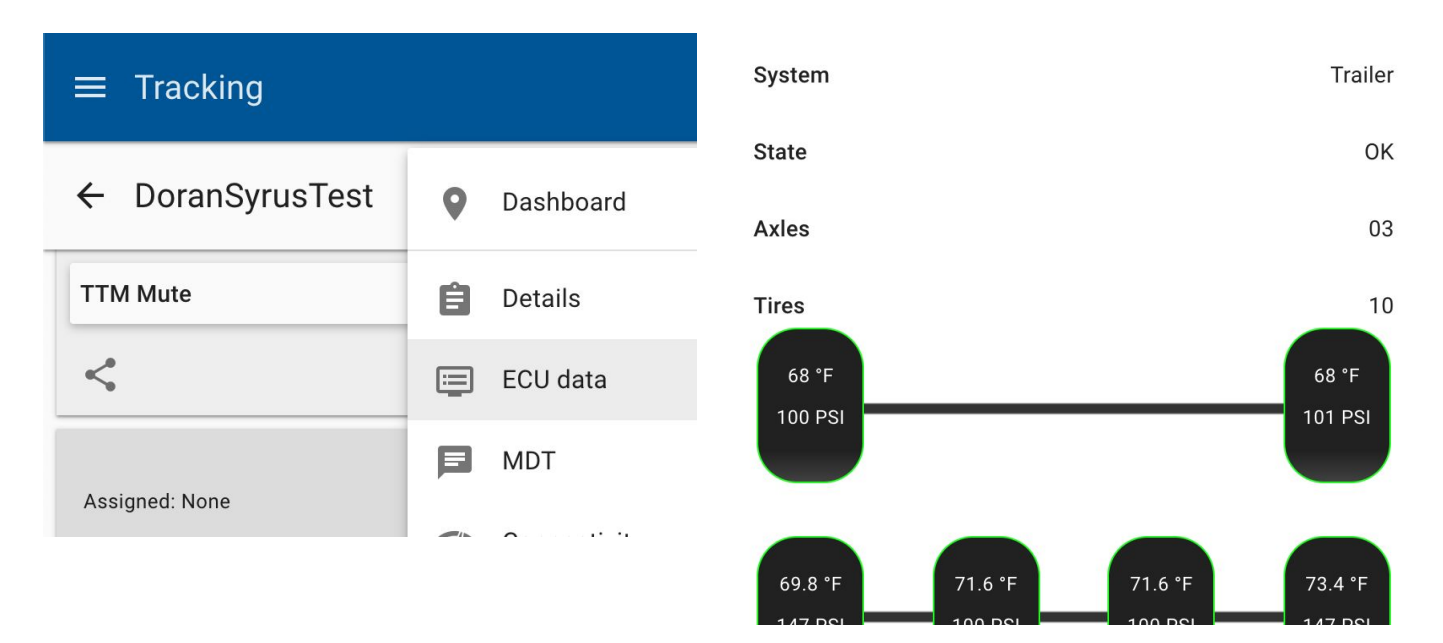

#### **Third Party Platforms**

For integrations outside of Pegasus, you can use the Syrus Firmware Plugin for DORAN. You can purchase the Doran Firmware Plugin from our <u>Support site store</u>.

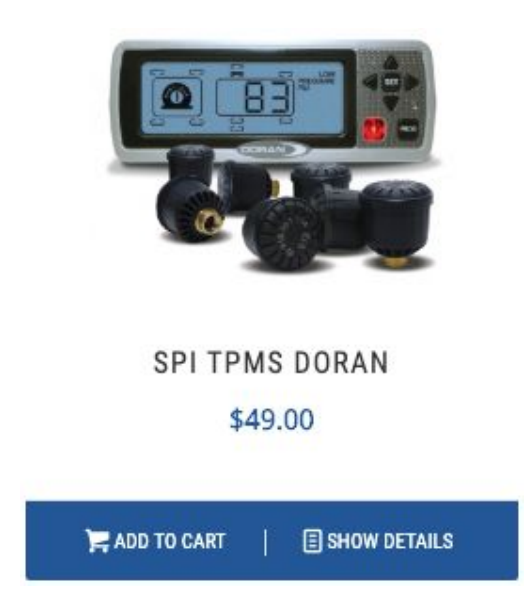

After purchasing just download the ECU Monitor installation guide with the link provided at the beginning.

#### Useful Device Commands

| >SXAEMP1< | <pre>#read data from J1939/J1708 CAN bus</pre> |
|-----------|------------------------------------------------|
| >SXAZIR<  | #resets the information reported by the TPMS   |
| >QXAZN<   | #query the tire pressures                      |
| >QXAZW<   | #query the tire warnings                       |
| >QXAYN<   | #query the tire temperatures                   |